# 自定义计算

### 概述

仪表盘数据来源于自助数据集时,可对度量字段进行自定义计算,即在仪表盘度量区,通过计算字段函数新建计算字段。

## 应用场景

基于订单自助数据集的仪表盘中,利用已有字段: "单价"、"数量"、"折扣",新建计算字段"销售额",通过柱图展示各产品类别的销售情况。

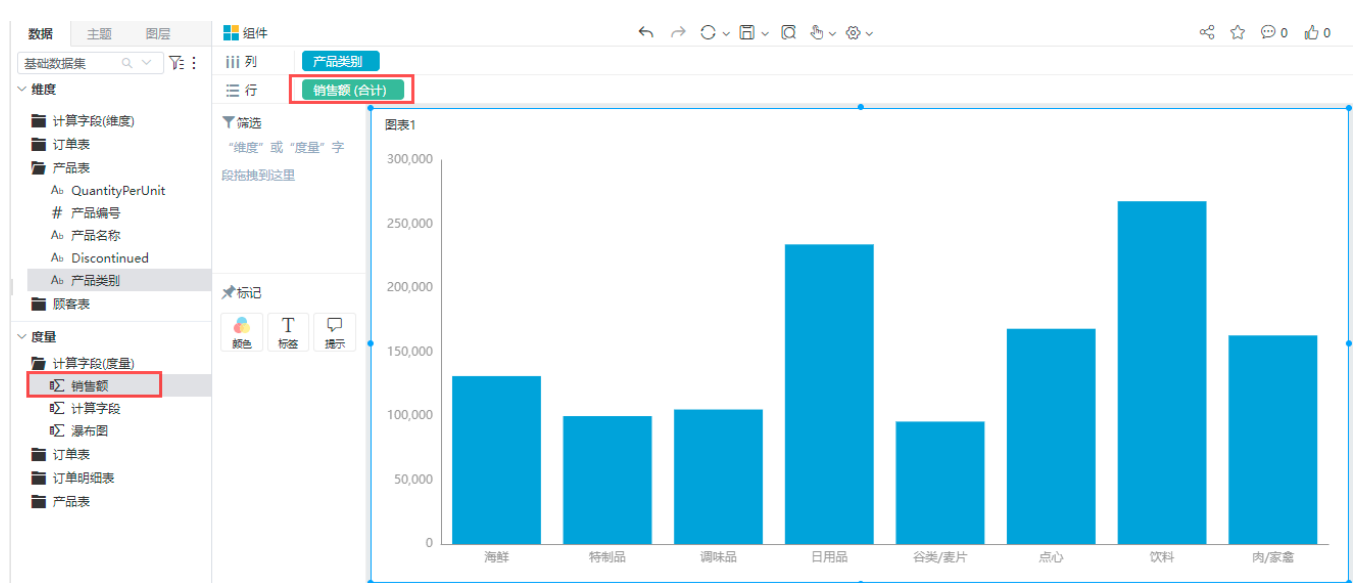

### 实现步骤

1、右键仪表盘度量区,新建计算字段

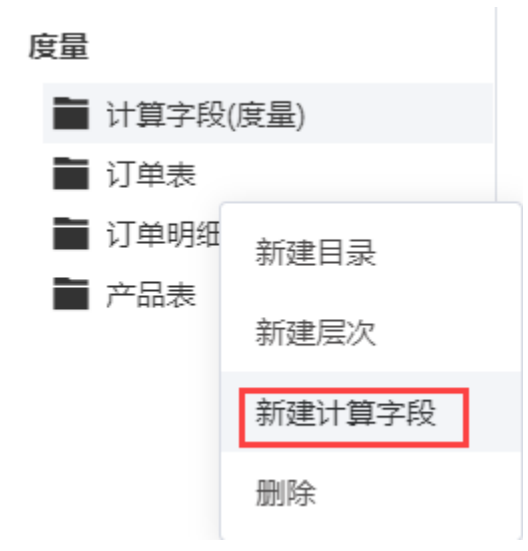

2、输入名称、数据类型,表达式区选择字段进行计算

圖編輯計算字段

| 別名・<br>销售版 数据类型・ INTEGER V |           |
|----------------------------|-----------|
| 字段 Q 1 [单价]*[数量]*(1-[新担])  | 字符串 Q、>   |
| Se 维度                      | A lower   |
| ◆ 維度层次                     | /max      |
| ■ 订单表                      | / min     |
| 本品表                        | replace   |
| ■ 产品类別表                    | substring |
| ■ 読客表                      | 🖍 upper   |
|                            |           |
| ■ 5年表<br>第 17年8月年末         |           |
|                            | fx 函数描述   |
|                            | 说明:       |
|                            | 示例:       |
|                            |           |
|                            |           |
|                            |           |
|                            |           |

#### 3、校验成功后,点击确定,计算字段中新增销售额字段

| ■编辑计算字段                                                                                                    |                                                                                       | ×                                                                                                    |
|----------------------------------------------------------------------------------------------------|---------------------------------------------------------------------------------------|----------------------------------------------------------------------------------------------------|
| 别名* 99.88                                                                                                    | 版 教授税地型 * INTEGER · · ·                                                               |                                                                                                    |
| 字段<br>徐政<br>徐政<br>御政<br>御政<br>御政<br>梁政<br>御政<br>御政<br>予助<br>御政<br>御政 | Q 1 [単分]*(秋葉)*(1-[折扣]))<br>記次<br>素<br>素<br>記別表<br>素<br>書<br>記録表<br>素<br>素<br>記録表<br>素 | 字符图 Q. ✓<br>④ lower<br>④ max<br>④ min<br>④ replace<br>④ substring<br>④ upper<br>✓ 函数描述<br>说明:<br>示例: |
|                                                                                                    |                                                                                       | 4332 Minis                                                                                           |

4、选择相关字段制作仪表盘即可实现场景效果

# 界面介绍

# 入口

右键仪表盘度量区,新建计算字段

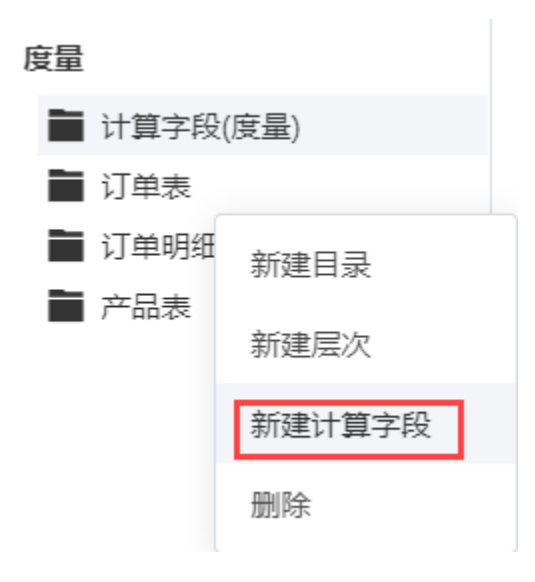

# 界面

新建计算字段界面如下图所示:

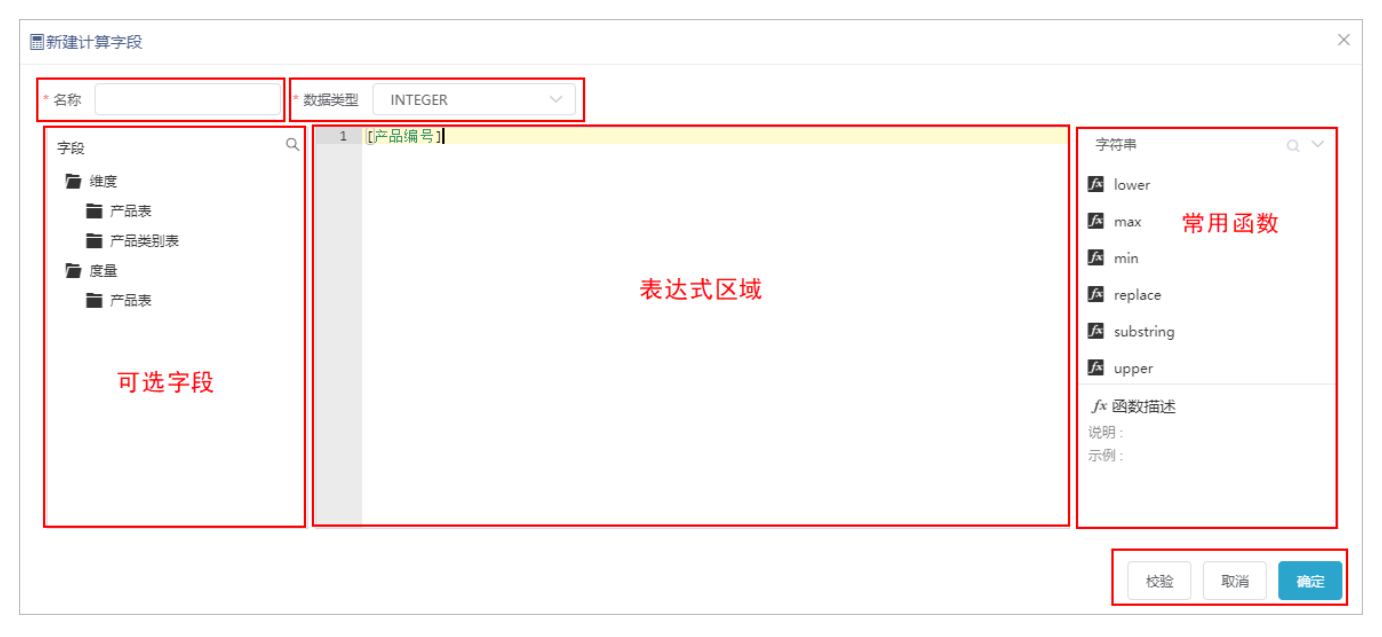

#### 界面说明如下:

| 设置项及<br>分区 | 说明                                                                                                    |
|------------|----------------------------------------------------------------------------------------------------|
| 名称         | 计算字段的名称。                                                                                                    |
| 数据类型       | 计算字段的数据类型。                                                                                                    |
| 可选字段       | 可选择的数据字段资源树,字段通过拖拽到"表达式区域"。                                                                                                    |
| 表达式区域      | 用于编辑计算字段表达式。                                                                                                    |
| 常用函数       | 基于SQL92为标准,封装一套Smartbi自身的函数语法,用于适配Smartbi所支持的所有数据库,不包括"Teradata_v12"和"aliyun AnalyticDB"这两个数据库。<br>计算字段可选的常用函数,分为"字符串"、"时间日期"、"数值"和"系统"。                                                           |
|            | <ul> <li>字符串函数: lower、max、min、replace、substring、upper。</li> <li>时间函数: day、month、year。</li> <li>数值函数: abs、avg、ceiling、count、floor、max、min、round、sign、sum。</li> <li>系统函数: getdate、nullif。</li> </ul> |

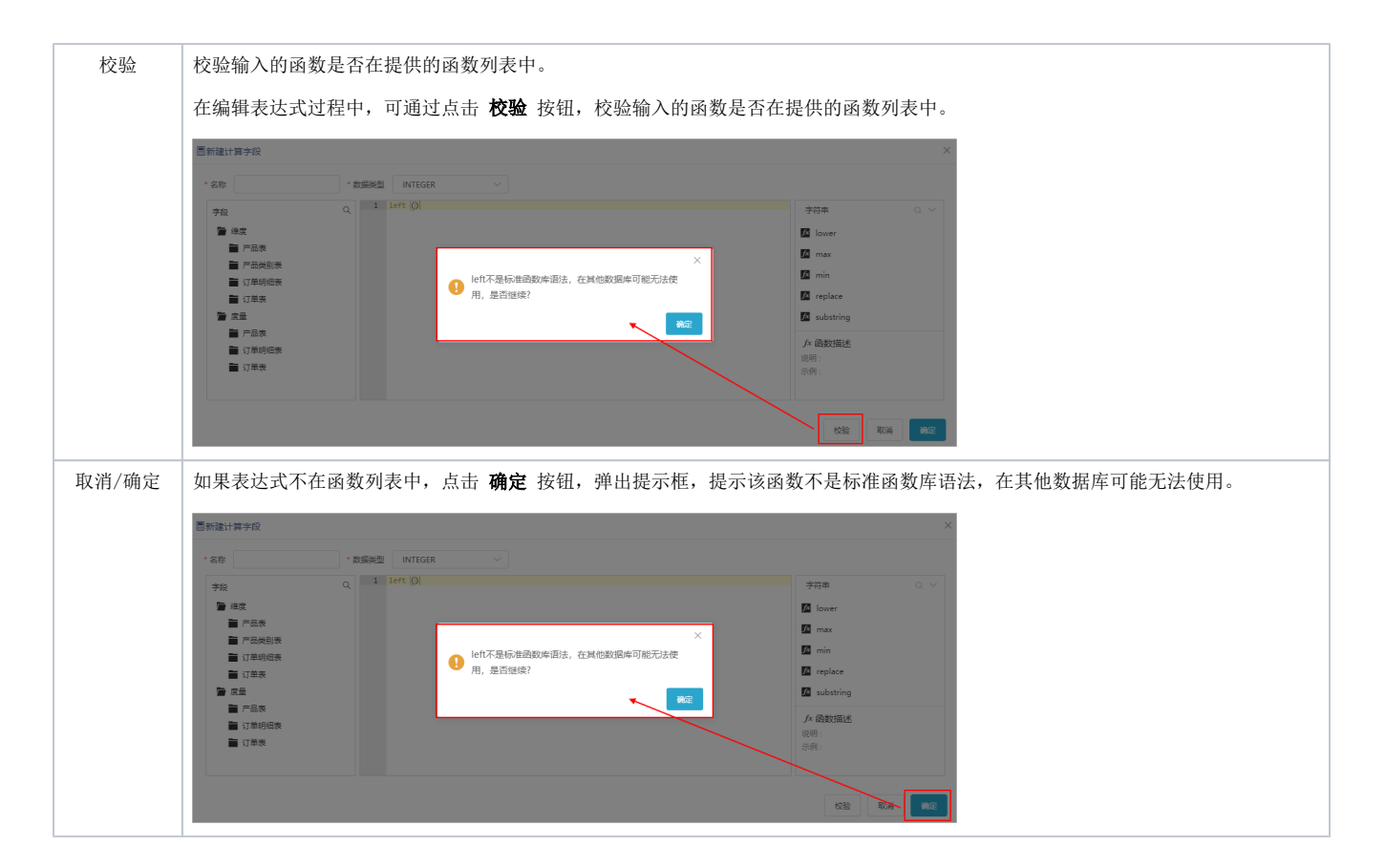

### 注意事项

1、仪表盘如需使用"自助数据集",需更换包含"自助数据集"的License文件

2、计算字段函数可参考文档计算字段函数